#### l'assistance en ligne http://assistance.orange.fr

l'assistance téléphonique : 3900

(temps d'attente gratuit, puis prix d'une communication locale depuis une ligne fixe analogique France Télécom, pour en savoir plus : assistance.orange.fr. Coût variable selon opérateur.) Mai 2012 75505 P d'Alle 532 0 595 541 ran

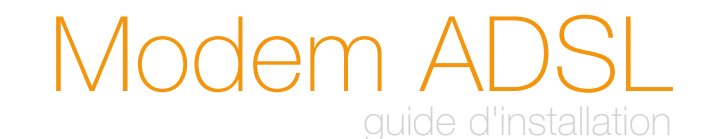

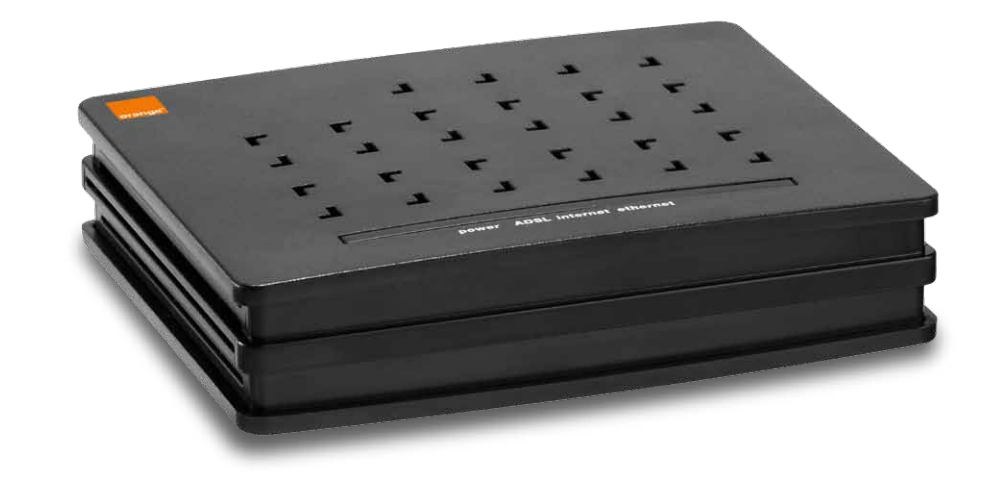

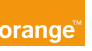

### contenu du pack

## bienvenue

Ce guide vous accompagne dans l'installation de votre modem pour accéder en toute simplicité à l'univers de l'Internet Haut Débit.

#### sommaire

| contenu du pack | 1  |
|-----------------|----|
| installation    | 2  |
| informations    | 12 |
|                 |    |

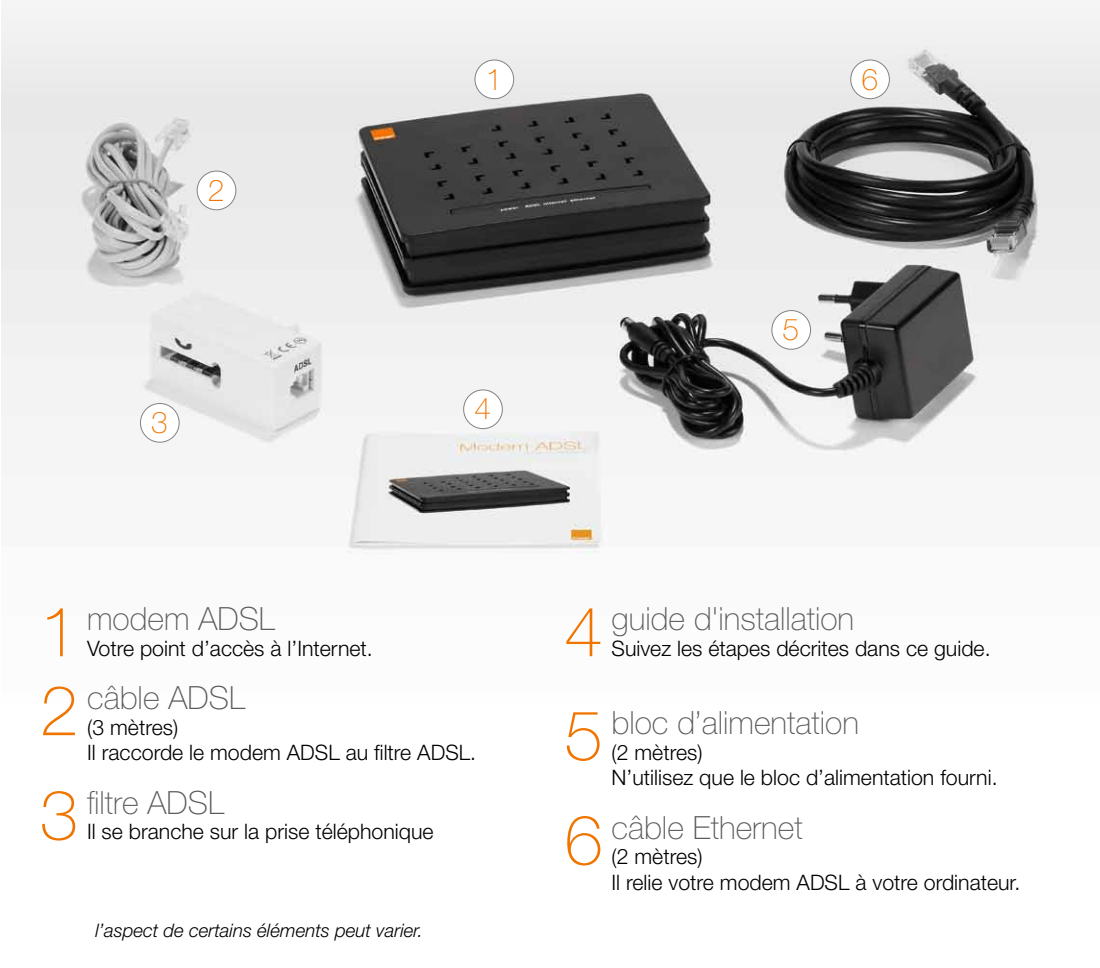

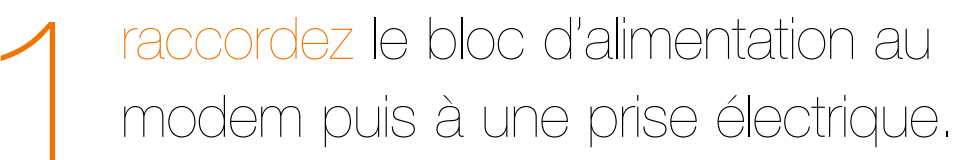

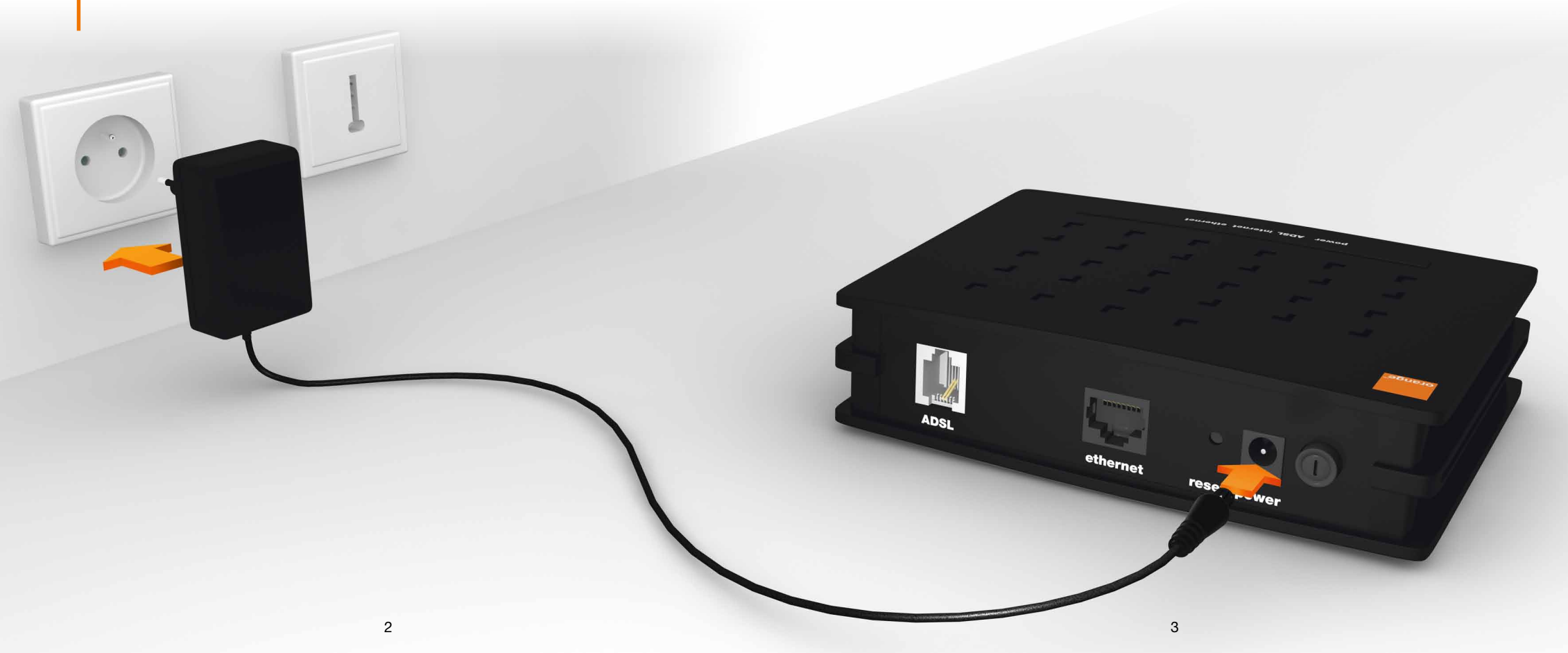

# ADSL au filtre ADSL.

raccordez l'autre extrémité à la prise « ADSL » du modem.

## puis branchez le sur une prise téléphonique

ethernet

rese'

Representation of the second second s

6

raccordez l'autre extrémité du câble Ethernet à la prise Ethernet de votre ordinateur\*.

\*Cette prise est généralement repérable par le logo 🖶 ou 🖘.

7

## appuyez sur le bouton « on/off » pour allumer votre modem.

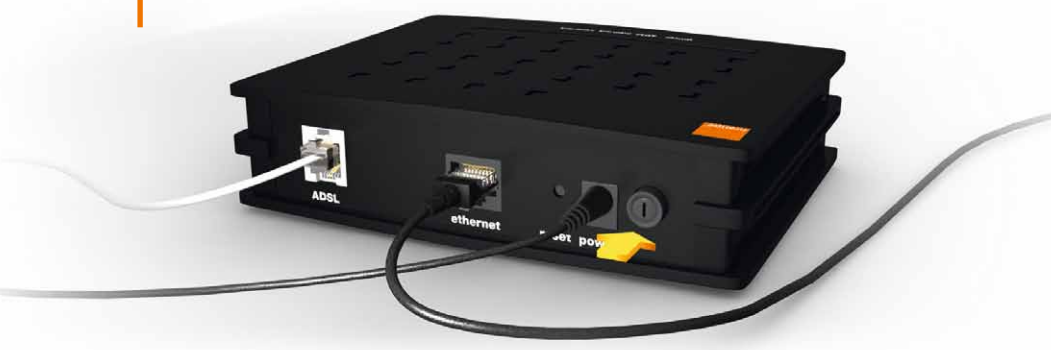

lorsque les voyants sont allumés fixe, passez à l'étape suivante..

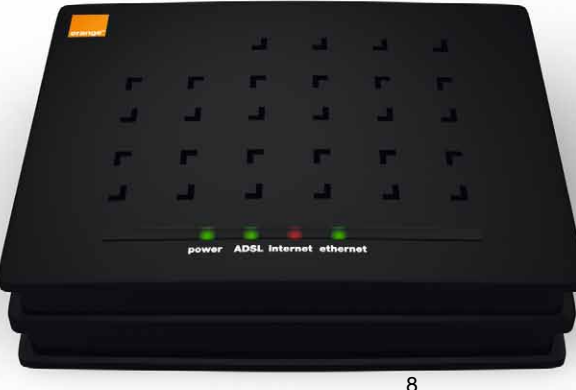

Remarques :

- Il est normal qu'à cette étape le voyant Internet soit rouge.
- ► Si le voyant ADSL clignote, c'est que votre ligne ADSL n'est pas encore opérationnelle, veuillez patienter jusqu'à ce que le voyant devienne fixe avant de continuer l'installation.

ouvrez votre navigateur internet. Saisissez « http://192.168.1.1 » dans la barre d'adresse, puis validez.

| Solution (1) (1) (1) (1) (1) (1) (1) (1) (1) (1)             | v >      |
|--------------------------------------------------------------|----------|
| Fichier Edition Affichage Favoris Outils ?                   |          |
| 🖕 Favoris 🛛 🚔 🚺 Sites suggérés 👻 🙋 Galerie de composants W 👻 |          |
| Portail Orange : Actu, Sport, Assistance Internet, We        | <u>ن</u> |

## saisissez le mot de passe « admin » puis cliquez sur OK.

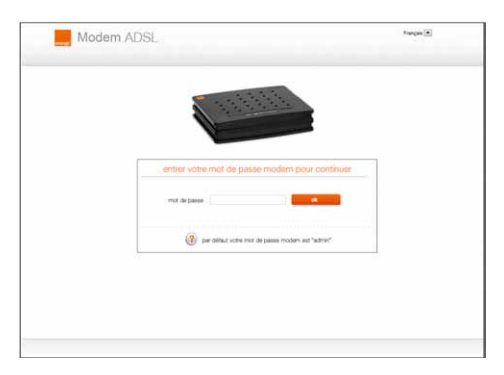

Saisissez votre identifiant et votre mot de passe de connexion Internet. Ces informations sont disponibles sur le courrier de confirmation d'abonnement.

|     | configuration                              | configuration avancée           |                                           |  |
|-----|--------------------------------------------|---------------------------------|-------------------------------------------|--|
|     | · · · · · · · · · · · · · · · · · · ·      |                                 | line ADSI - anythman                      |  |
|     |                                            |                                 | internet : déconnecté                     |  |
|     |                                            |                                 | Tablan, Int                               |  |
|     | connexion internet                         |                                 |                                           |  |
|     | veuillez saisir votre identifiant et vot   | tre mot passe de connexion.     |                                           |  |
|     | identifiant de connexion                   |                                 | enregistrer                               |  |
|     | mot de passe de connexion                  |                                 |                                           |  |
| (?) | votre identifiant et votre mot de passe de | connexion sont disponibles dans | votre lettre de confirmation d'abonnement |  |
|     |                                            |                                 |                                           |  |
|     |                                            |                                 |                                           |  |
|     |                                            |                                 |                                           |  |

cliquez sur « enregistrer »

7 le voyant Internet est maintenant allumé vert fixe : l'installation est terminée, vous êtes connecté à Internet.

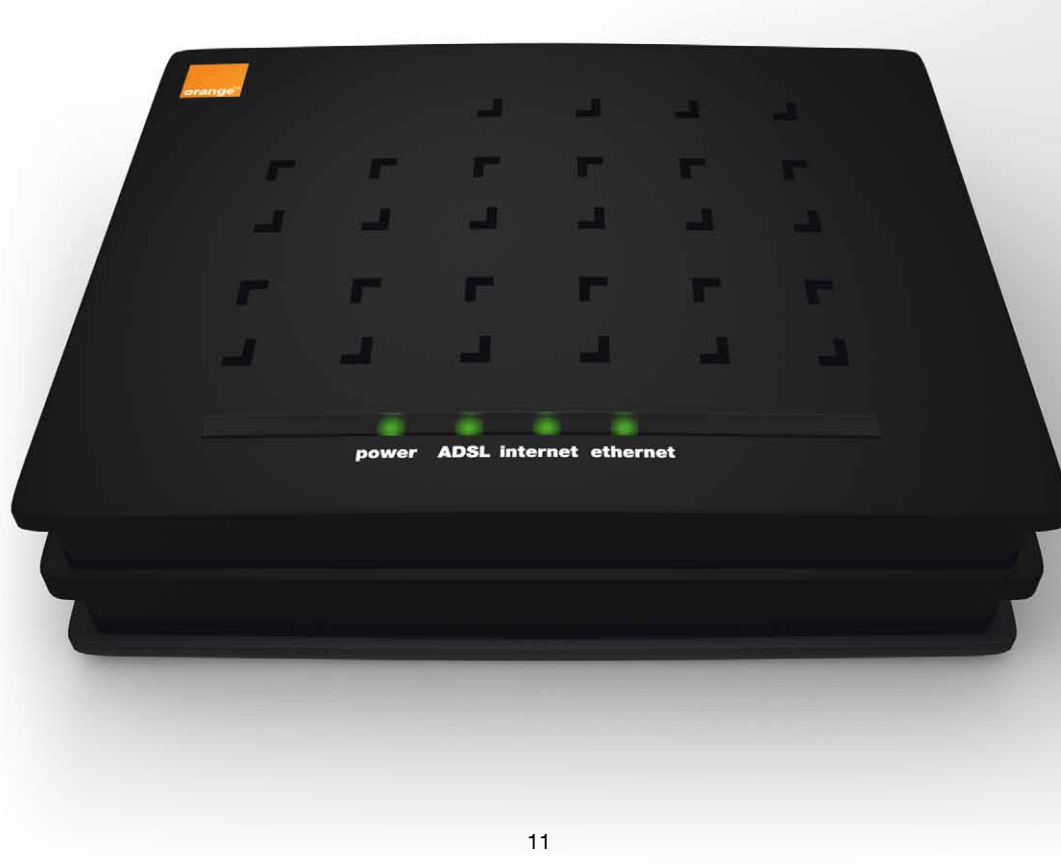

### Description des voyants lumineux

| power ADSL internet ethernet |          |                 |                                                                      |
|------------------------------|----------|-----------------|----------------------------------------------------------------------|
|                              |          | Vert fixe       | le câble Ethernet est<br>correctement raccordé à<br>votre ordinateur |
|                              | Ethernet | Vert clignotant | des données sont<br>échangées entre le modem<br>et votre ordinateur  |
|                              |          | Éteint          | pas de communication<br>entre votre ordinateur et le<br>modem        |
|                              |          | Vert            | modem connecté à Internet                                            |
|                              | Internet | Rouge           | modem non connecté à<br>Internet                                     |
|                              |          | Vert fixe       | modem synchronisé                                                    |
|                              | ADSL     | Vert clignotant | modem en cours de<br>synchronisation                                 |
|                              |          | Éteint          | modem non synchronisé                                                |
|                              | Devuer   | Vert            | modem sous tension                                                   |
|                              | Power    | Éteint          | modem hors tension                                                   |

#### environnement

La préservation de l'environnement est une préoccupation essentielle de France Télécom. Le Groupe France Télécom a la volonté d'exploiter des installations respectueuses de l'environnement et a choisi d'intégrer la performance environnementale de ses produits, de la phase de fabrication à la mise en service, l'utilisation et l'élimination.

#### l'emballage

- La présence du logo (point vert) signifie qu'une contribution est versée à un organisme national agréé, pour améliorer les infrastructures de récupération et de recyclage des emballages.
- Pour faciliter ce recyclage, veuillez respecter les règles de tri mises en place localement pour ce type de déchets.

#### les piles et les batteries

Si votre produit contient des piles ou des batteries, ces dernières doivent être déposées dans les points de collecte désignés.

#### le produit

- La poubelle barrée apposée sur le produit signifie qu'il appartient à la famille des équipements électriques et électroniques.
- A ce titre, la réglementation européenne vous demande de procéder à sa collecte sélective:
  Dans les points de distribution en cas d'achat d'un équipement équivalent.
  Dans les points de collecte mis à votre disposition localement (déchetterie, collecte sélective, etc.).
- Ainsi, vous participez à la réutilisation et à la valorisation des déchets d'équipements électriques et électroniques qui peuvent avoir des effets potentiels sur l'environnement et la santé humaine.